## HOW TO FILTER IN SCHEDULER PLANNER

This feature can be used to filter "T" sections or specific courses that Advisors have instructed students to take.

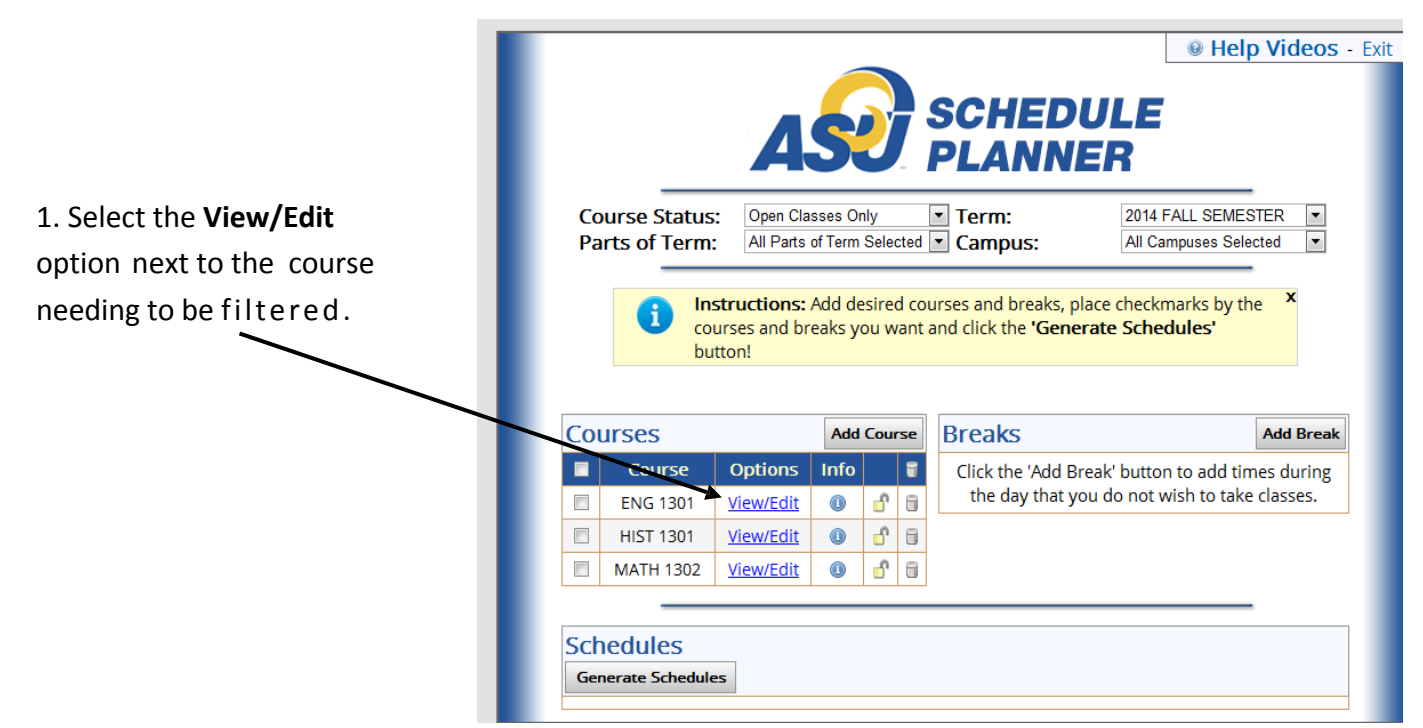

2. Be sure to view all options when searching for sections. Some courses will have multiple pages of sections.

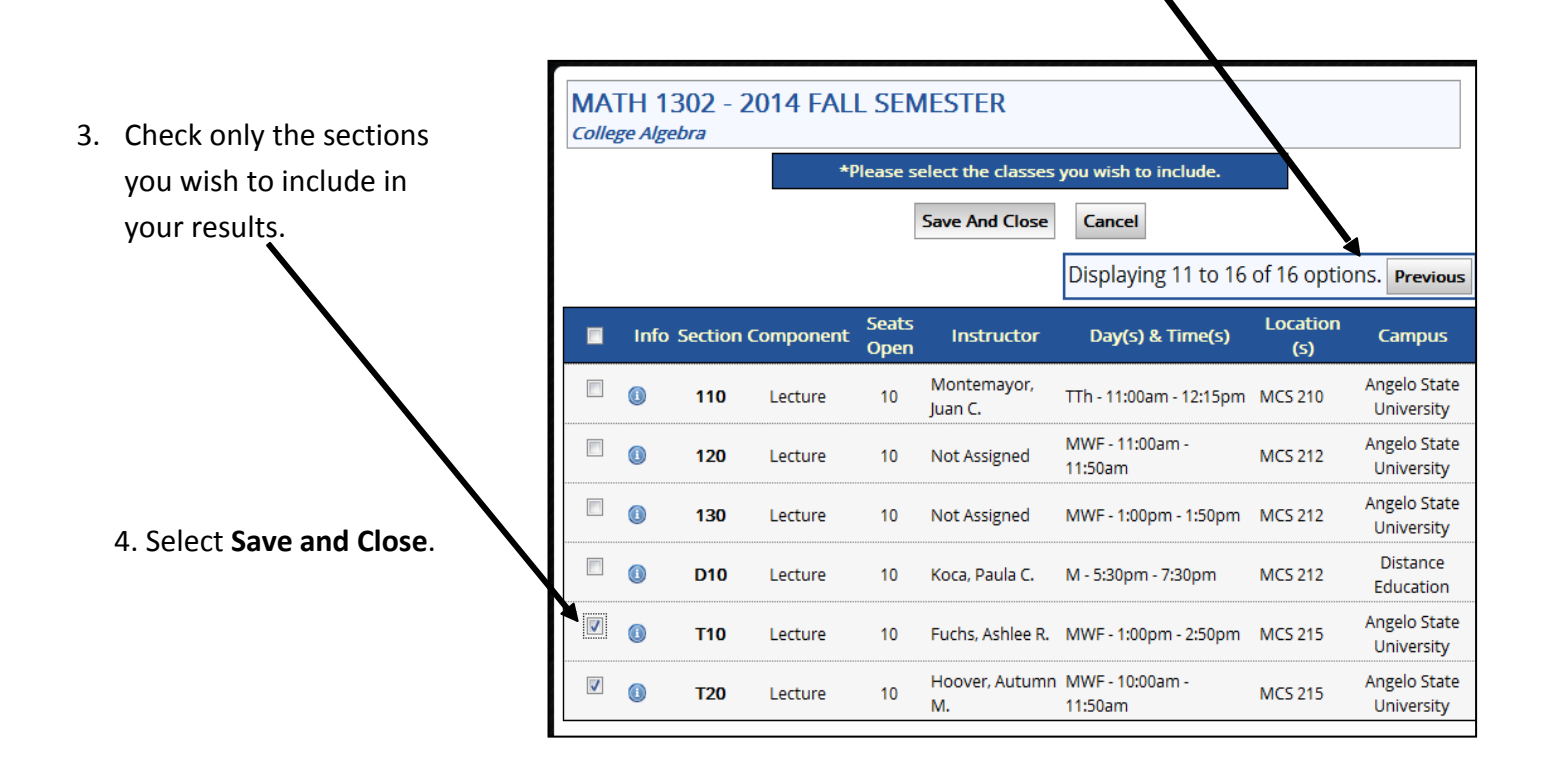